# Niagara Health System

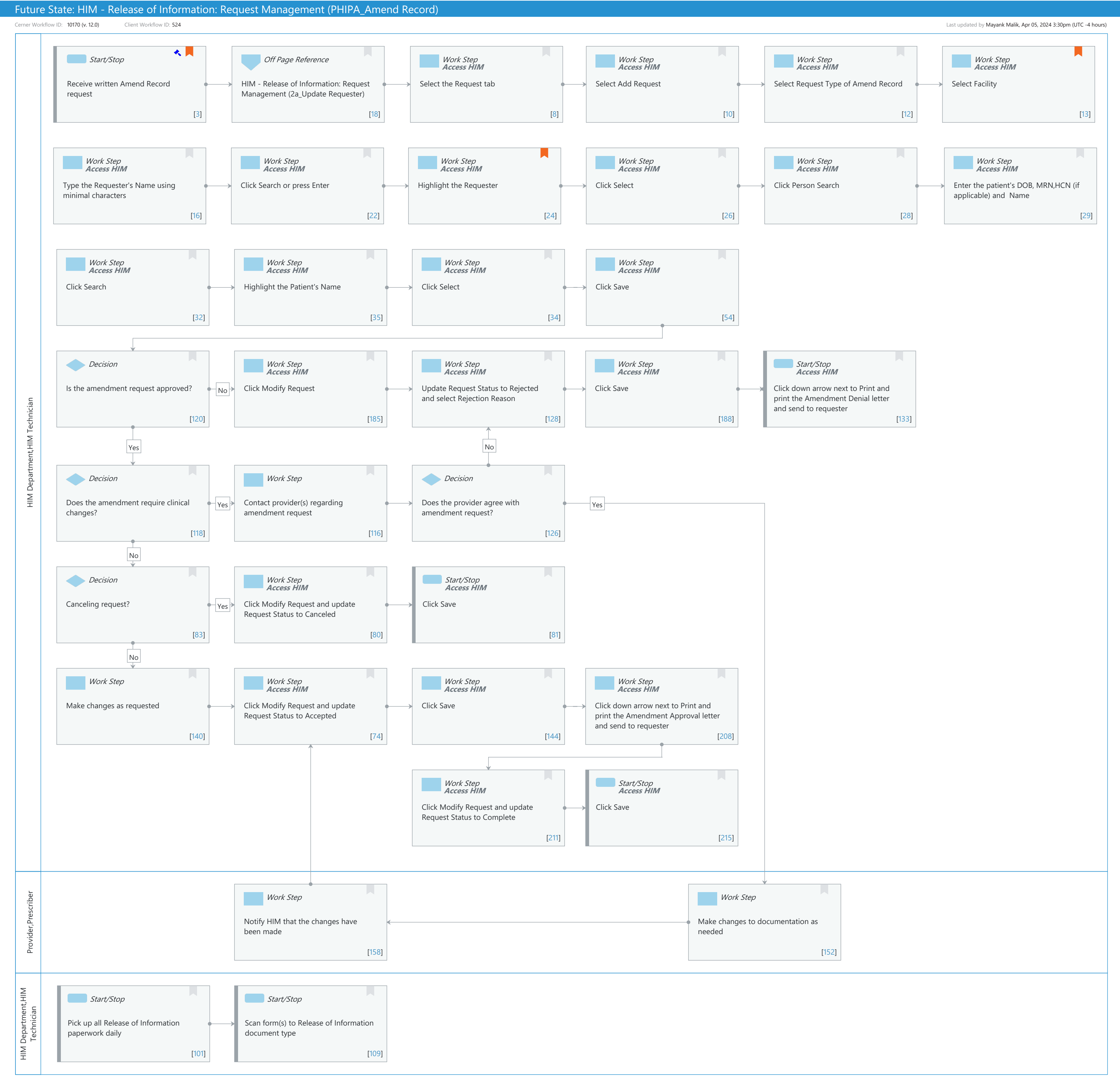

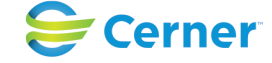

Cerner Workflow ID: 10170 (v. 12.0) Client Workflow ID: 524

Last updated by Mayank Malik, Apr 05, 2024 3:30pm (UTC -4 hours)

#### Workflow Details:

Niagara Health System

Workflow Name: HIM - Release of Information: Request Management (PHIPA\_Amend Record) Workflow State: Future State Workstream: Post-Discharge/Post-Visit Venue: Acute Care **Emergency Medicine** Perioperative **Client Owner:** Cerner Owner: Standard: Yes Related Workflow(s): Tags:

#### **Workflow Summary:**

| Service Line:          |                                                                                                    |
|------------------------|----------------------------------------------------------------------------------------------------|
| Related Solution(s):   | Health Information Management                                                                                                    |
| Project Name:          | Niagara Health System:OPT-0297674:NIAG_CD Niagara HIS RFP                                                                                                    |
| TestBuilder Script(s): |                                                                                                    |
| Cerner Workflow ID:    | 10170 (v. 12.0)                                                                                                    |
| Client Workflow ID:    | 524                                                                                                    |
| Workflow Notes:        | For the steps to configure and follow the workflow, see <u>Understand</u><br><u>Amend Record Workflow</u> .                                                      |
|                        | This workflow supports the HIPAA Privacy Rule, which states that patients have the right to request an amendment to their medical record. The Request Management |

perspective in AccessHIM is used to log an Amend Record request type. Letters can be printed based on the approval or rejection of the amendment request.

Introduced By: WS 4 Validated By: WS 6

#### Swim Lane:

| Role(s):              | HIM Department                |
|-----------------------|-------------------------------|
|                       | HIM Technician [Custom]       |
| Department(s):        | Health Information Management |
| Security Position(s): | HIM - ROI                     |
|                       | HIM - Managers                |

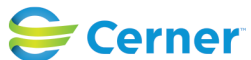

Cerner Workflow ID: 10170 (v. 12.0) Client Workflow ID: 524

Last updated by Mayank Malik, Apr 05, 2024 3:30pm (UTC -4 hours)

### Start/Stop [3]

Description: Receive written Amend Record request

Step Impact: Regulatory

Regulatory Details: Certified Health IT (CHIT)

Health Insurance Portability and Accountability Act (HIPAA) Information Blocking

Comments: The patient has the right to request amendment to their record. These requests may increase if medical identify theft increases. 2015 Edition Certified EHR Technology (CEHRT) also includes requirements under criterion 170.315(d)(4) that a user be capable of electronically recording the details of an accepted or denied record amendment request. This workflow is recommended as a best practice approach for managing amendment requests, but is not specifically certified for the 170.315(d)(4) criterion nor required to be used for CEHRT compliance. Organizations have latitude to determine their desired approach for amendment request management workflows without CEHRT compliance implications.

### Off Page Reference [18]

Workflow Link: HIM - Release of Information: Request Management (2a\_Update Requester)

#### Work Step [8]

Description: Select the Request tab Method: Access HIM

#### Work Step [10]

Description: Select Add Request Method: Access HIM

#### Work Step [12]

Description: Select Request Type of Amend Record Method: Access HIM

#### Work Step [13]

**Description:** Select Facility Method: Access HIM Comments: Only one facility can be selected.

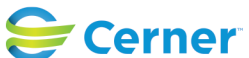

Cerner Workflow ID: 10170 (v. 12.0) Client Workflow ID: 524

Last updated by Mayank Malik, Apr 05, 2024 3:30pm (UTC -4 hours)

# Work Step [16]

Description: Type the Requester's Name using minimal characters Method: Access HIM

### Work Step [22]

Description: Click Search or press Enter Method: Access HIM

# Work Step [24]

- Description: Highlight the Requester Method: Access HIM
- Comments: This step assumes that the user followed the workflow HIM Release of Information: Request Management (2\_Add or Update Requester)

### Work Step [26]

Description: Click Select Method: Access HIM

# Work Step [28]

Description: Click Person Search Method: Access HIM

# Work Step [29]

Description: Enter the patient's DOB, MRN,HCN (if applicable) and Name Method: Access HIM

### Work Step [32]

Description: Click Search Method: Access HIM

# Work Step [35]

Description: Highlight the Patient's Name Method: Access HIM

### Work Step [34]

Description: Click Select Method: Access HIM

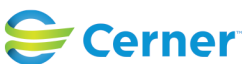

Cerner Workflow ID: 10170 (v. 12.0) Client Workflow ID: 524

Last updated by Mayank Malik, Apr 05, 2024 3:30pm (UTC -4 hours)

### Work Step [54]

Description: Click Save Method: Access HIM

#### Decision [120]

Description: Is the amendment request approved?

#### Work Step [185]

Description: Click Modify Request Method: Access HIM

#### Work Step [128]

Description: Update Request Status to Rejected and select Rejection Reason Method: Access HIM

#### Work Step [188]

Description: Click Save Method: Access HIM

#### Start/Stop [133]

Description: Click down arrow next to Print and print the Amendment Denial letter and send to requester

Method: Access HIM

#### Decision [118]

Description: Does the amendment require clinical changes?

#### Work Step [116]

Description: Contact provider(s) regarding amendment request

#### Decision [126]

Description: Does the provider agree with amendment request?

#### Decision [83]

Description: Canceling request?

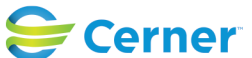

Cerner Workflow ID: 10170 (v. 12.0) Client Workflow ID: 524

Last updated by Mayank Malik, Apr 05, 2024 3:30pm (UTC -4 hours)

# Work Step [80]

Description: Click Modify Request and update Request Status to Canceled Method: Access HIM

# Start/Stop [81]

Description: Click Save Method: Access HIM

### Work Step [140]

Description: Make changes as requested

### Work Step [74]

Description: Click Modify Request and update Request Status to Accepted Method: Access HIM

### Work Step [144]

Description: Click Save Method: Access HIM

# Work Step [208]

Description: Click down arrow next to Print and print the Amendment Approval letter and send to requester Method: Access HIM

### Work Step [211]

Description: Click Modify Request and update Request Status to Complete Method: Access HIM

# Start/Stop [215]

Description: Click Save Method: Access HIM

# Swim Lane:

Role(s): Provider Prescriber [Custom] ment(s): ition(s):

Department(s): Security Position(s):

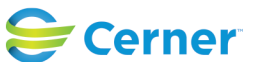

Cerner Workflow ID: 10170 (v. 12.0) Client Workflow ID: 524

Last updated by Mayank Malik, Apr 05, 2024 3:30pm (UTC -4 hours)

# Work Step [158]

Description: Notify HIM that the changes have been made

# Work Step [152]

Description: Make changes to documentation as needed

# **Swim Lane:**

| Role(s):              | HIM Department                |
|-----------------------|-------------------------------|
|                       | HIM Technician [Custom]       |
| Department(s):        | Health Information Management |
| Security Position(s): | HIM - Specialist              |
|                       | HIM - ROI                     |
|                       |                               |

# Start/Stop [101]

Description: Pick up all Release of Information paperwork daily

# Start/Stop [109]

Description: Scan form(s) to Release of Information document type

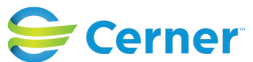